考選部試務人力及酬勞管理資訊系統

個人資料維護操作手冊(111.09.06更新)

本操作手冊僅適用推薦人或推薦機關/學校之單位窗口已完成啟始帳號建立後始能使用,啟 始帳號建立後,被推薦者所填寫的 Email 信箱將會收到系統寄發之驗證信及本操作手冊, 被推薦者如未收到啟始帳號驗證信或無法登入系統,請先逕洽推薦人或各推薦機關/學校單 位窗口(如人事室),確認是否已經建立啟始帳號,再行使用本系統建置個人資料。

- 一、為確保您個人資料之安全,建立個人帳號及維護基本資料之前請先注意資訊安全相關注意事項
   1. 請確定您登入本系統之電腦未受惡意程式感染(電腦請安裝防毒軟體,並保持病毒碼、掃
  - 描引擎等是最新版本)。
  - 2. 請勿在高危險群之電腦上登入本系統,例如:
    - (1) 公用電腦(例如網咖、圖書館等)。
    - (2) 家裡小朋友常用來上網或玩遊戲之電腦。
    - (3) 電腦執行效率突然變得很差,或您感覺電腦怪怪的時候。

## 二、進入本系統之方式

- 1. 直接進入本系統,請於瀏覽器網址列輸入<u>https://exmp.moex.gov.tw</u>
- 2. 由考選部全球資訊網進入
  - (1) 考選部全球資訊網網址為<u>https://wwwc.moex.gov.tw</u>
  - (2) 進入中文網後,下方主題專區的〔試政試務〕、〔試務人力管理系統(開放時間週 一~五 AM9:00-PM6:00)〕。

| 动跳考想部 消息的公告 网家老试介紹 應考人專區 使民服務 考慮法規 考慮統計 |                                        |  |
|-----------------------------------------|----------------------------------------|--|
| 进名其他自的 <u></u> 进名其杨裕请释创                 | 日前位篇: 尚耳>主題專稱> 試成試過                    |  |
| >> <u>年度完整要托</u>                        | 主题身距 試政試務                              |  |
|                                         | 考選集样 ▶ 国家考试共试人力自我推薦                    |  |
| 牛頭虎窩                                    | 考慮部公報 ▶ 公文文書作業                         |  |
|                                         | 試設試證 ► 試際人力管理系統(開放時間裡一+五AM9:00-PM6:00) |  |
| Do seen Borenen LE new 22 ares          | 資料開始專區 ▶ 國家希諾地帶防災業地演成                  |  |
| 考述集群 考述科公核 试版纸格 影音等臣                    | 政府資訊公開 更五日第-2014-07-06                 |  |
|                                         | 住房平等專題 同止一段 耳段音                        |  |
| 资料间放车区 政府资訊公司 拉到平等车区 相阐迷结               | 500 (tr.)                              |  |

## 三、系統操作方式如下:

 進入本系統登入畫面,請輸入個人帳號及密碼(請注意大小寫)及驗證碼,第一次登入或 機關窗口將您的帳號、密碼重設時,啟始帳號為您的身分證統一編號(英文字母大寫),密 碼為 Pass2236。

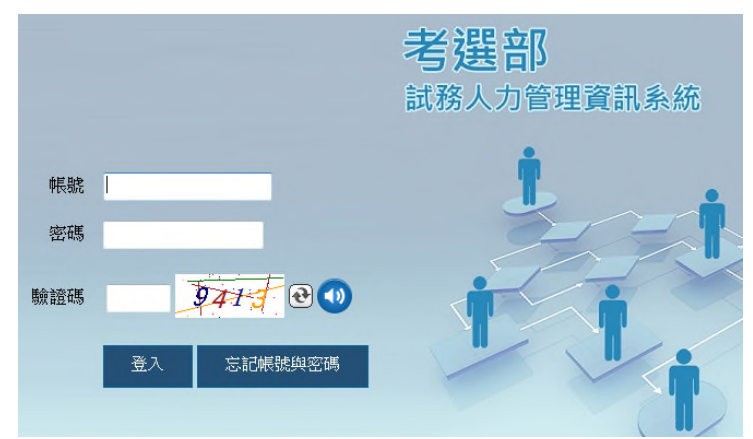

 使用啟始帳號進入系統後,系統會要求您建立自己的帳號、密碼、提示問題及答案,請記 住您設定提示問題之答案,當您忘記密碼時,系統會詢問您該提示問題,輸入正確答案時, 則將密碼寄至您的 Email 信箱(請務必填寫正確,以避免無法收到系統寄發之信件)。

- (1) 帳號密碼請避免與您在其他網站上使用的帳號密碼相同。
- (2) 新帳號限6碼以上(含)且不同於身分證號,帳號密碼不可相同。
- (3) 建立個人帳號密碼後,下次登入系統時,請以現在所建立的帳號密碼登入。
- 啟始帳號驗證 Email,內含1組隨機檢核碼(如下圖),請即依操作手冊登入本系統,填 入該組檢核碼及填寫個人基本資料、金融機構帳號儲存成功,始完成啟始帳號驗證程序及 系統帳號新增作業。

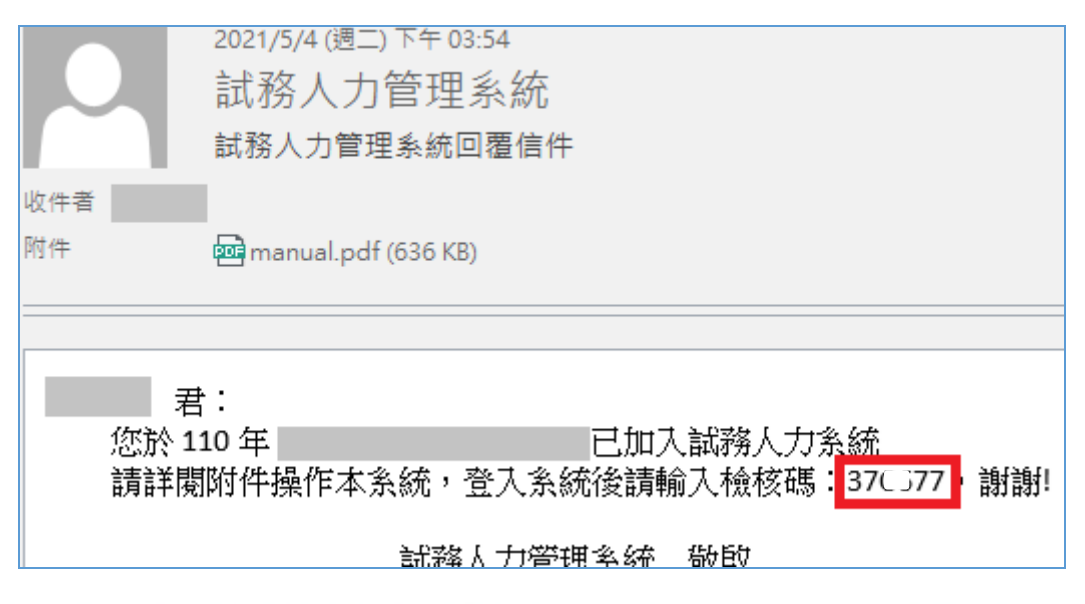

| 林某人 您好 · 這是您第一次登入本<br>您現在所設定的資料在日後萬一您 | ∶系統→請先設定以下資料。<br>忘記帳號或密碼時→系統會一一詢問您→以確認您的身分。 並同時把您的帳號及密碼寄到您在本系統所留下的Email地址。 |
|---------------------------------------|----------------------------------------------------------------------------|
| 岐                                     | 號 6碼(含)以上且不同於身分證統一編號                                                       |
| 密                                     | 碼<br>必須包含英文大寫、小寫及數字三種,且長度須為8碼(含)以上,密碼與帳號、預設密碼、身分證字號皆不得相同                   |
| 密碼確                                   | 57                                                                         |
| 提示問題                                  | 随                                                                          |
| 答                                     | <u>\$</u>                                                                  |
| 檢核                                    |                                                                            |
| 清除                                    |                                                                            |

四、進入系統後,請點選右上方的〔個人基本資料維護〕,再點選左邊功能表的〔個人基本資料維 護〕,建立及維護您的個人資料及劃帳之銀行帳號資料。

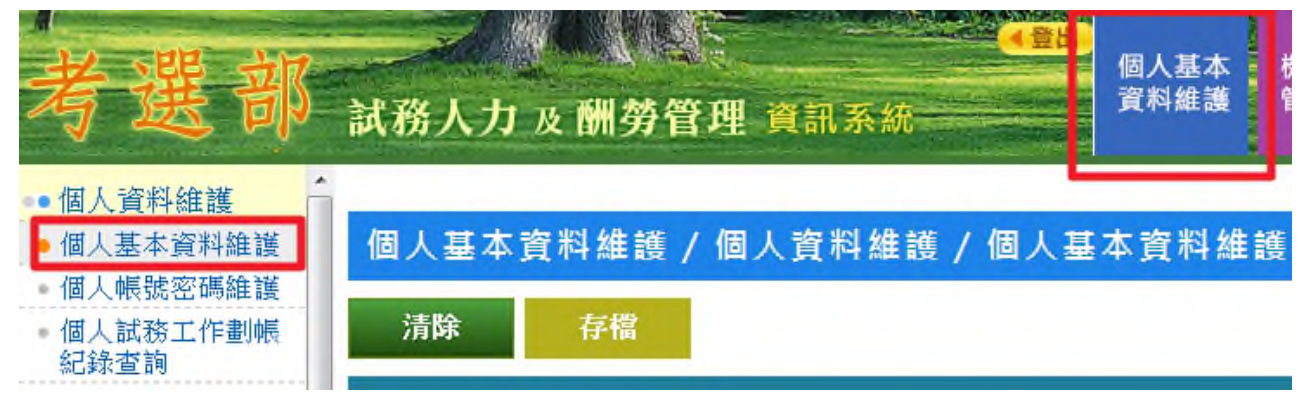

- 五、個人基本資料維護
  - 1. 維護欄位說明
    - (1) 〔監場人員合格證號〕欄為候用監場人員合格證號,如您已取得候用監場人員合格 證號,系統會自動帶出。
    - (2) 〔出生年月日〕請詳實填寫。
    - (3) 〔服務機關、學校或就讀學校〕請詳實填寫。
    - (4) 〔聘用狀況〕包括在職、退休、離職及臨時人員。
    - (5) 〔職務分類〕包括公務人員、教師及其他。
    - (6) 〔職員編號〕欄僅考選部同仁需填寫。
    - (7) 個人基本資料及劃帳之銀行帳號維護畫面如下

| 本中 頁 件             |          |                                                                                                    |     |
|--------------------|----------|----------------------------------------------------------------------------------------------------|-----|
| *表必填欄位<br>您所填寫之個人重 | 資料僅做為試務日 | [作酬勞劃帳之用,本部不做 <u>為其他用途。</u>                                                                                                    |     |
| 除Email欄位可輔         | 俞入@,電話欄位 | 2 可輸入#,其餘欄位不可輸」                                                                                                    | ×   |
|                    | 姓名       | < 中華民國106年5月 >                                                                                                    |     |
| * [                | 身分證統一編號  | F1. <sup>°</sup> 0*******<br>日 一 二 三 四 五 六                                                                                       |     |
| Ł                  | 出生年月日    | 52/05/25                                                                                                    |     |
|                    | 第一層窗口    | 考選部 7 8 9 10 11 12 13                                                                                                    |     |
|                    | 第二層窗口    | 資訊管理處         21         22         23         24         25         26         27                                               |     |
| 機關調                | 窗口之聯絡方式  | 私、『-223C0188分機5.     28     29     30     31     1     2     3       小、段-0222369188-?     4     5     6     7     8     9     10 |     |
| *服務機關、             | 學校或就讀學校  | 考選部資管處                                                                                                    | _   |
|                    | 職稱       | 管理師 範例:科員<br>(如為學生,請填「學生」、教師請填「教師」)                                                                                              |     |
|                    | 職等       | 九等 範例:五等                                                                                                    |     |
|                    | *聘用狀況    | 在職 ▼                                                                                                    |     |
|                    | *職務分類    | 公務人員 ▼                                                                                                    |     |
|                    | *EMAIL   | 0C . 2@mail.moex.gov.tw                                                                                                    |     |
|                    | *戶籍地址    | 1111111111                                                                                                    |     |
|                    | *聯絡地址    | 1111111111                                                                                                    |     |
|                    | *工作場所電話  | 223 <sup>ph</sup> 18 <sub>21 yes</sub> 31 14                                                                                     |     |
| 手機                 | 或緊急聯絡電話  |                                                                                                    |     |
| 職員編號 (僅考           | 選部職員需填)  | 0C 2                                                                                                    |     |
| 劃帳資料               |          |                                                                                                    |     |
|                    | *金融機構代號  | 0081005                                                                                                    |     |
|                    | *銀行帳號    | ******891<br>請按照存簿上的帳號順序輸入,中間不得有特殊符號(譬如:-,*,_等<br>帳號必須為近期或常用活儲帳戶,不可使用公教優惠帳戶。                                                     | 穿等) |
|                    | *銀行帳號確認  |                                                                                                    |     |
|                    | 戶名       | 1                                                                                                    |     |

| 忘記密碼設定   |                                     |
|----------|-------------------------------------|
| 提示問題     | 畢業的國小                               |
| 答案       | 116                                 |
| 其他設定     |                                     |
|          | ☑當個人服務機關變更時,同意機關窗口將資料移轉至新機關         |
|          | 肥我要停用帳號(當個人決定不再參與考選部試務工作時,才勾選此 項目。) |
| 清除    存檔 |                                     |

- 2. 銀行劃帳注意事項
  - (1) 金融機構使用下拉式選單方式選擇,如果選單上找不到您的金融機構,則表示該金融機構並未有 ACH 轉帳服務,請改用其他金融機構。
  - (2) 請注意不可使用以下帳號
    - A. 公教優惠存款帳號。
    - B. 靜止戶或終止的帳號。
  - (3) 填寫存簿帳號注意事項
    - A. 存簿帳號不含金融機構代號。
    - B. 中間不可有空白或符號(例如:「-」)。
    - C. 郵局的帳號要包含局號。
  - (4) 填寫存簿帳號範例
    - A. 以下的郵局存簿帳號為 0310004 2 7 0 0 (注意不可有郵局代號 700, 但要包含局號)

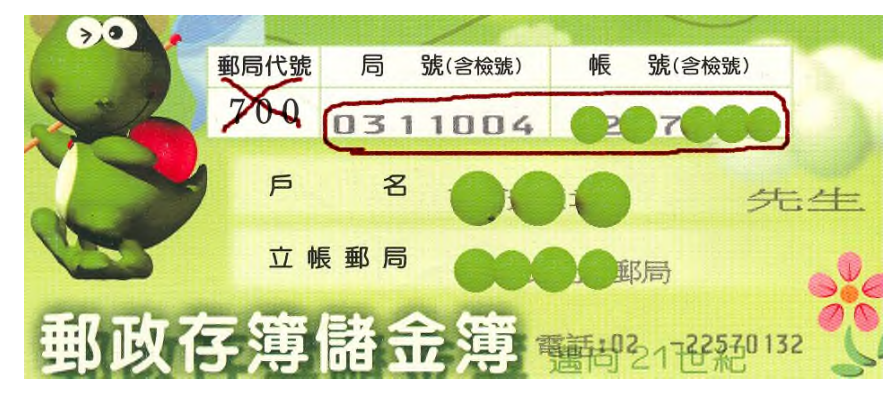

B. 以下台北富邦銀行帳號為 7〇〇2〇1〇〇〇〇8(注意不可有銀行代號 0127211)

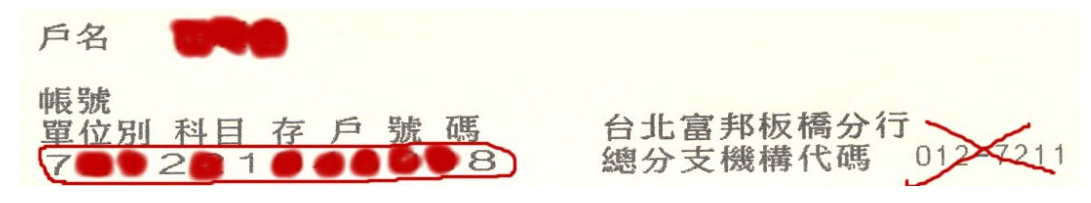

C. 以下國泰世華銀行帳號為 10〇5〇〇0〇2〇〇〇(此銀行存簿未列出銀行代號) 注意:輸入時不可含「-」

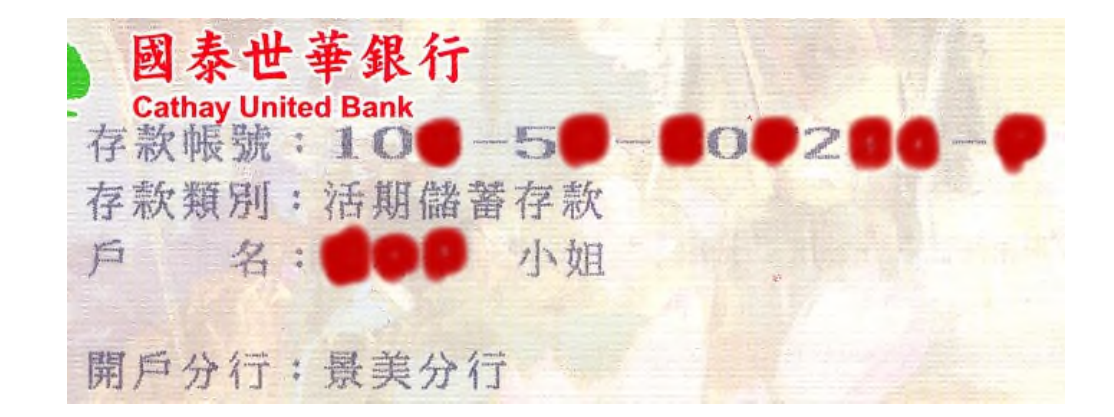

- 六、忘記帳號密碼之處理方式
  - 1. 進入登入個人帳號密碼畫面時,點選下方的〔忘記帳號與密碼〕

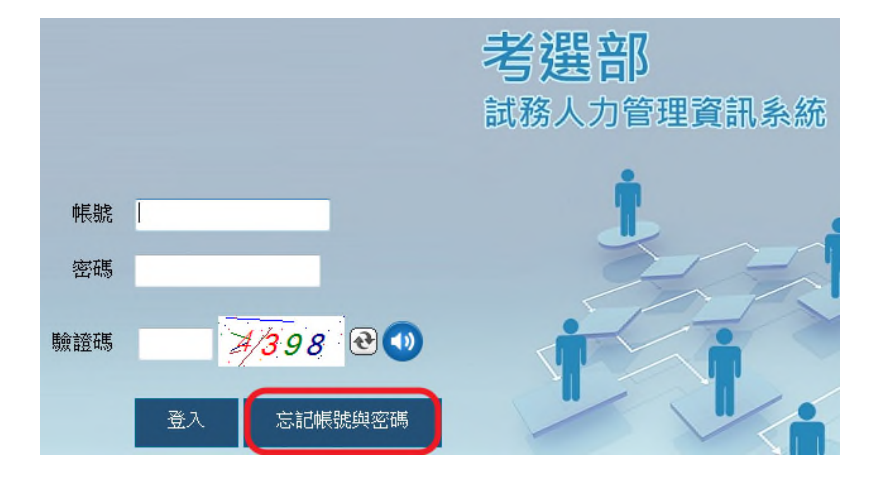

- 2. 如您記得您的帳號但忘記密碼
  - (1) 請選第一個選項,再按〔下一步〕

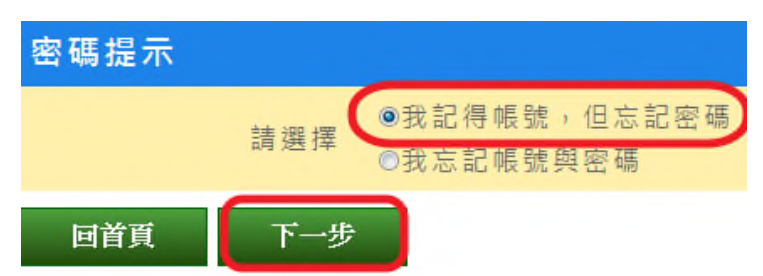

(2) 輸入帳號再選擇查詢密碼的作業方式。

| 密碼提示                       |                                                                          |
|----------------------------|--------------------------------------------------------------------------|
| 我記得帳號,但忘記密碼                |                                                                          |
| *請輸入帳號                     | 0. V                                                                     |
| 請選擇您想用來<br>進行查詢密碼的<br>作業方式 | ◉將密碼寄送到我原先設定的E-mail信箱<br>◎將密碼改寄送到其他E-mail信箱<br>(適用於當您留於本系統之E-mail信箱已失效時) |
| 回首頁 上一步                    | 下一步                                                                      |

(3) 若您選擇將密碼寄送到您原先設定的 E-mail 信箱, 請輸入該信箱地址及驗證碼,

再按〔送出〕,則系統會將密碼以明碼的方式寄送到該信箱。

| 密碼提示   |            |         |    |
|--------|------------|---------|----|
| 我記得帳號・ | 但忘記密碼      |         |    |
|        | 帳號         | Prese o |    |
| *原先設   | 定的e-mail信箱 |         |    |
|        | *驗證碼       | 28.62 @ | 1) |
| 回首頁    | 上一步        | 送出      |    |

(4) 若您選擇將密碼改寄送到其他 E-mail 信箱,則可用您預先設定密碼提示問題來驗 證或使用個人資料來驗證,為了確保安全,系統會將密碼以部分隱碼的方式寄送。

| 我記得帳號,但忘 <u>記密碼</u> |                                                                                         |
|---------------------|-----------------------------------------------------------------------------------------|
| 响長 号虎               | 10                                                                                      |
| 請選擇驗證方式             | <ul> <li>●使用預先設定之密碼提示問題<br/>設定的問題:畢業的國小<br/>您的回答</li> <li>◎使用個人資料驗證</li> </ul>          |
| *指定新的e-mail信箱       |                                                                                         |
| *驗證碼                | 0885 @                                                                                  |
| 回首頁 上一步<br>密碼提示     | 送出                                                                                      |
| 我記得帳號,但忘記密碼         |                                                                                         |
| 响長 號虎               | - •0                                                                                    |
| 請選擇驗證方式             | <ul> <li>●使用預先設定之密碼提示問題</li> <li>●使用個人資料驗證</li> <li>身分證統一編號</li> <li>銀行帳號後6碼</li> </ul> |
|                     |                                                                                         |
| *指定新的e-mail信箱       |                                                                                         |

- 3. 若您的帳號及密碼都忘了
  - (1) 請選擇第二個〔我忘記帳號與密碼〕,再按〔下一步〕

| 密碼提示 |     |                                                     |
|------|-----|-----------------------------------------------------|
|      | 請選擇 | <ul> <li>○我記得帳號,但忘記密碼</li> <li>◎我忘記帳號與密碼</li> </ul> |
| 回首頁  | 下一步 |                                                     |

(2) 輸入姓名、身分證統一編號及您先前留在系統裡的銀行帳號後6碼及驗證碼之後, 系統會將帳號及密碼寄送到您原先留於系統的 Email 信箱。

| 密碼提示     |         |        |
|----------|---------|--------|
| 我忘記帳號與   | 密碼      |        |
| 請輸入您先前   | 留於本系統之個 | 目人相關資料 |
|          | *姓名     |        |
| *身分證統一編號 |         |        |
| *銀行      | 帳號後6碼   |        |
|          | *驗證碼    | 3363   |
| 回首頁      | 上一步     | 確定     |

4. 如以上作法都還無法解決您忘記密碼的問題,則請聯絡您的機關窗口或考區管理者幫您重設帳號,重設後,您的帳號變更為啟始帳號(即身分證統一編號),密碼為 Pass2236。請您登入系統(帳號是身分證統一編號,密碼為 Pass2236),並重新設定自己的帳號及密碼。

| ₩₩₩₩ 您好,這是您第一次登入本系統,請先設定以下資料。<br>您現在所設定的資料在日後萬一您忘記帳號或密碼時,系統會一一詢問您,以確認您的身分。 並同時把您的帳號及密碼寄到您在本系統所留下的Email地址。 |                                                     |  |  |
|----------------------------------------------------------------------------------------------------|-----------------------------------------------------|--|--|
| 帳號                                                                                                    | 6碼(含)以上且不同於身分證統一編號                                  |  |  |
| 密碼                                                                                                    | 必須包含英文大寫、小寫及數字三種,且長度須為8碼(含)以上,密碼與帳號、預設密碼、身分證字號皆不得相同 |  |  |
| 密碼確認                                                                                                    |                                                     |  |  |
| 提示問題                                                                                                    |                                                     |  |  |
| 答案                                                                                                    |                                                     |  |  |
| 清除                                                                                                    |                                                     |  |  |